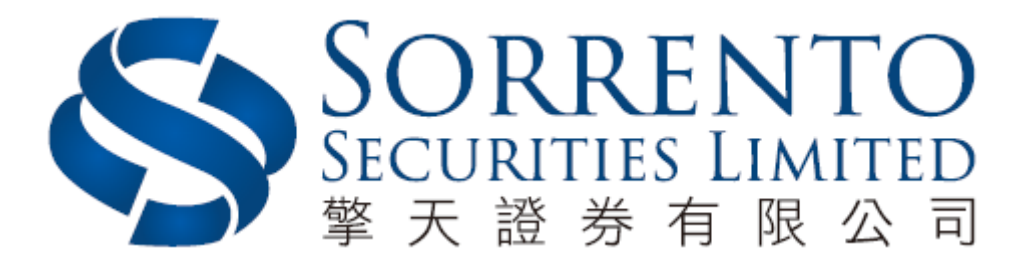

# **Internet Trading User Manual**

Version 01 (2016)

### Contents

| 1)  | Login                                 | P. 3  |
|-----|---------------------------------------|-------|
| 2)  | Change of Password                    | P. 5  |
| 3)  | Change of User Info                   | P. 6  |
| 4)  | Language                              | P. 7  |
| 5)  | Logout                                | P. 8  |
| 6)  | Order Processing & Account Management | P. 9  |
|     | 6.1 Input Order                       | P. 9  |
|     | <b>6.2</b> Program Trade              | P. 12 |
|     | 6.3 Update Order                      | P. 13 |
|     | 6.4 Cancel Order                      | P. 14 |
|     | 6.5 Order Information Enquiry         | P. 15 |
|     | 6.6 Trade Information Enquiry         | P. 16 |
|     | 6.7 Client Portfolio Enquiry          | P. 17 |
| 7)  | Price Alert                           | P. 18 |
| 8)  | e-IPO                                 | P. 19 |
| 9)  | Deposit and Withdrawal                | P. 20 |
| 10) | Report                                | P. 21 |
|     |                                       |       |

#### <u>1</u>) Login

- a) Switch on the computer;
- b) Open Internet Explorer;
- c) Input the URL provided <u>www.trading.sorrento.com.hk;</u>
- d) Please Select "Normal Connect"; or select "Has Firewall" if there is a firewall;
- e) If you have applied real time price quote service, please download Java at <a href="http://www.java.com">http://www.java.com</a>;
- f) Please input User ID & Password and then click Login

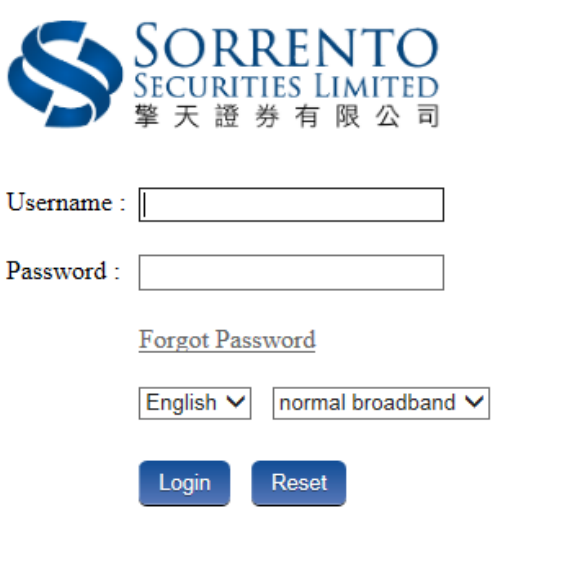

Disclaimer and Risk Disclosure Statement Privacy Statement

Please keep your account number and login password properly

Please log out the trading system after use

For any inquiries, please feel free to contact us Contact telephone number: (852) 3959 9800

CE Number: BHG995

© Somento Securities Ltd. All rights reserved

Please read the <Disclaimer and Risk Disclosure Statement> carefully, Click <agree> at the bottom entering into the trading system.

Disclaimer and Risk Disclosure Statements

1. You are the only authorized user of the electronic services. You, as the account holder, shall be wholly responsible for the confidentiality, security and use of the access codes issued to you by Sorrento Securities Limited ("Sorrento"). Sorrento shall not be liable for any loss or damage you may suffer as a result of unauthorized using or attempting to use the electronic services.

2. There is inherent risk in investing in the financial market; the price of investment instrument may experience upward or downward movements, even become valueless. Clients have to read and understand the relevant Risk Disclosure Statement and seek professional advice before making any investment decision.

3. If clients undertake transactions on an electronic trading system, you will be exposed to risks associated with the system including the failure of hardware and software. The result of any system failure may be that your order is either not executed according to your instruction or is not executed at all.

4. Transactions execute via an electronic trading system/electronic means may expose you to risk including the failure of hardware, software and system, which may lead to your order (s) unexecuted. Unpredictable internet congestion, unstable electronic transmission, transmission interruption and/or blackout may cause transmission delay/breakdown that may lead to delay in receiving your instructions/orders, delay in executing your instructions/orders

#### 大"」概不承担任何责任。

5. 攀天不会保证市场数据或任何市场数据(包括透过电子服务提供给阁下的任何数据)的及时性、次序、准确 性或完整性。擎天对任何数据或信息不准确、错误或遗漏、数据或信息之传送或交付延误、通信中断或阻塞、不论是否 由于擎天所引致该等数据或信息无法提供或中断或擎天无法控制的外力,概不承担任何责任。

6. 擎天及其数据供应商并不保证或承诺比等数据在任何特定用途上俱为准确、完整、及时、可靠或适当。擎天并不会对阁下及或任何第三者负上因使用本网页、或倚赖任何本网页提供之数据或服务而引致之民事侵权行为、合约或任何其他责任。擎天任何情况下均不会因任何损失利润或损失机会、或任何间接、特别、随之发生的、偶发性或惩罚性损害赔偿而对阁下及/或任何第三者承担责任。即使擎天或数据供应商事前已获悉此等赔偿之可能性。

7. 此网上电子交易系统之数据并不包含在任何司法管辖区(包括但不限于美国及英国)作任何证券、产品或服务之要约或招揽或任何建议(该等司法管辖区对于证券、产品或服务的要约或销售并非获准或豁免于规例,或受法例禁止)。任何人士在作出任何投资、财务决策或进行交易前,应自行寻求专业顾问意见。

8. 此电子交易系统所提供之数据、产品或服务并不是所有地域均可享用。流览此交易系统之人士,须确保知悉 及遵守其有关的适用限制,及自行负责查证其所在地域的法律是否容许其流览此程序及/或使用有关服务。

9. 擎天可随时终止或更改本系统所提供之数据、产品或服务,而毋须事先通知阁下。

10. 阁下已知悉及确认已完全明白所有免责及风险声明之内容和细则及已寻求独立法律意见。

Agree Disagree

#### 2) Change of Password

- a) To change the password, move the cursor to <Profile Management> and then click <Password>;
- b) Input the old password and new password respectively. Make sure that "New Password" and "Retype Password" are the same;
- c) Click "Update" to confirm.\* Please change password at the first login

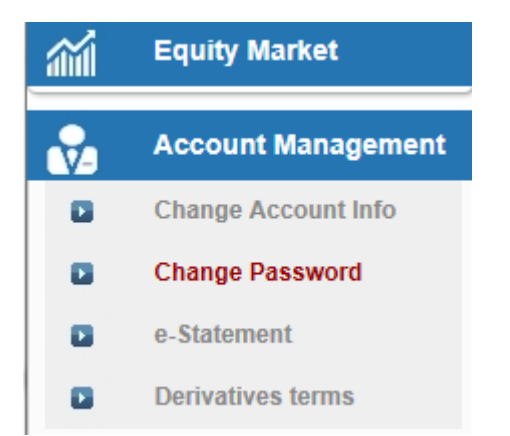

| CI                                                                        | hange User Password                                                                                                    |  |
|---------------------------------------------------------------------------|----------------------------------------------------------------------------------------------------|--|
| User :<br>Name :<br>Old Password :<br>New Password :<br>Reture Password : |                                                                                                    |  |
| Password Rule :                                                           | Length must be 8 characters<br>Must contain at least 1 letter(s)<br>Must contain at least 1 digit(s)<br>Update Login Password |  |

#### 3) Change of Client Information

- a) Please click <Account Management> and then click <change of account information>;
- b) Input login password;
- c) Tick the box(es) if you do not wish to receive order notification email or price alert email;
- d) Click <update> when finished.

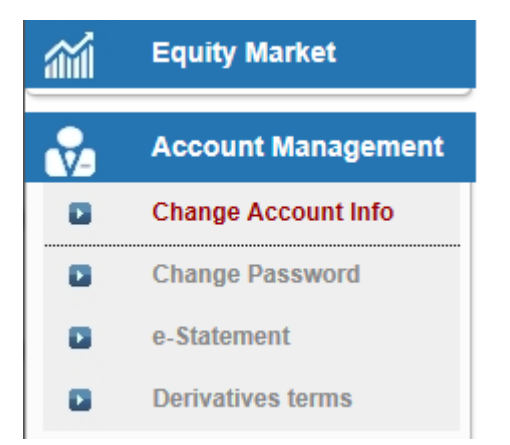

|              | Client Account              |
|--------------|-----------------------------|
| Client A/C : |                             |
| Name :       |                             |
| Login Id :   |                             |
|              | No Order Notification Email |
|              | No Price Alert Email        |
|              | Update                      |

#### 4) Languages

a) Please select the language at the login page, Chinese, Simplified Chinese or English.

| Ş      | SORRENTO<br>SECURITIES LIMITED<br>擎天證券有限公司                                                     |
|--------|------------------------------------------------------------------------------------------------|
| Userna | ume :                                                                                          |
| Passwo | ord :                                                                                          |
|        | Forgot Password                                                                                |
|        | English V normal broadband V                                                                   |
|        | Login Reset                                                                                    |
|        | Disclaimer and Risk Disclosure Statement Privacy Statement                                     |
|        | Please keep your account number and login password properly                                    |
|        | Please log out the teading system after use                                                    |
|        | For any inquiries, please feel free to contact us<br>Contact telephone number: (852) 3959 9800 |
|        | CE Number: BHG995                                                                              |
|        | © Somento Securities Ltd. All rights reserved                                                  |

## 5) Log out

a) To log out, please click the "Logout" button on the top right corner at main window menu.

| HKEX        |               |            |        |            |           |        |                     |      |         |                                               | $\bigcirc$ |
|-------------|---------------|------------|--------|------------|-----------|--------|---------------------|------|---------|-----------------------------------------------|------------|
| HSI23743.82 | +94.27 +0.40% | T/O        | 34.595 | B HSIF     | 1 :       | 23677  | Dis 70              | (    | D       | Information provided by<br>MEGAHUB-Disclaimer | >          |
| 00001       | CKH HOLDINGS  | C V        |        | 3 D Ex-Div | /. 11 D F | ay Div | Con                 | glor | nerates | 5 4 12                                        |            |
| Open        | 102 700       | BID        | ¢.     | AS         | < 11      | BID    | 102.400             | =    | ASK     | 102.500                                       |            |
| Day Hi      | 102.200       | 102.40     | 00     | 102.5      | 00        | 4372   | Barclays Capital    |      | 1836    | Instinet Pacific                              |            |
| Dayla       | 103.200       | 60.54%     |        |            | 39.46%    | 4085   | Credit Suisse       | h    | 2717    | TG                                            |            |
| Day Lo      | 102.000       | 22.5K (    | 12)    | 35.0K (    | 17)       | 4098   | Credit Suisse       |      | 5347    | J.P. Morgan                                   |            |
| Prev. Close | 103.200       | 22.014 (   | 12)    | 00.0K (    | ,         | 6908   | Yuanta              |      | 8049    | CLSA                                          |            |
| Nominal     | 102.500       | 39.5K (    | 8)     | 65.0K (    | 17)       | 1194   | Credit Suisse       |      | 8577    | HSBC                                          |            |
| Change      | -0.700        | 27.0K (    | 13)    | 23.5K (    | 11)       | 2160   | Pacific Foundation  | ' II | 5337    | J.P. Morgan                                   |            |
| Change%     | -0.68%        | 27.010 (   | ,      | 20.011 (   | ,         | 2267   | Merrill Lynch       |      | 5489    | Morgan Stanley                                |            |
| Volume      | 2.003M        | 56.5K (    | 13)    | 31.5K (    | 4)        | 4098   | Credit Suisse       |      | 5345    | J P Morgan                                    |            |
| Turnover    | 204 979M      | 68.5K (    | 33)    | 38.0K (    | 5)        | 0147   | Haitong Internation | al   | 5338    | J.P. Morgan                                   |            |
| Ava Price   | 102 241       | Transition | 1 /712 | Tradac)    |           | 7355   | Merrill Lynch       |      | 1450    | IMC Asia Pacific                              |            |
| IED/IEV/    | 102.341       | ca 05%     | Log(nz | Hauss      | 10 9594   | 7355   | Merrill Lynch       |      | 5337    | J.P. Morgan                                   |            |
|             | 102.700/39.0K | 44-20-22   | 50/    | 10         | 2 500 4   | -1     | (102.300)           |      | 3268    | Merrill Lynch                                 |            |
| Lot Size    | 500           | 11.23.32   | 500    |            | 2.300 A   | 8948   | BOCI                |      | 1836    | Instinet Pacific                              |            |
| Spread      | 0.100/0.100   | 11:28:37   | 500    | 0 10       | 2.500 A   | 3269   | Merrill Lynch       | Г    | 1836    | Instinet Pacific                              |            |
| P/E Ratio   | 2.777         | 11:28:33   | 1000   | 0 10       | 2.500 A   | 0155   | Haitong Internation | al   | 4109    | BNP Paribas                                   |            |
| Yield(%)    | 2.488%        | 11:27:02   | 500    | 0X 10      | 2.500 -   | 0409   | Morgan Stanley      |      | 5336    | J.P. Morgan                                   |            |
| Dividend    | 2.550         | 11:26:46   | 500    | 0 10       | 2.400 B   | 9198   | BOCI                |      | +1      | (102.000)<br>IMC Asia Pacific                 |            |
| EPS         | 36.907        | 52wk High  |        | 444.000    |           | 3268   | Merrill Lynch       |      | 2311    | Hang Seng                                     |            |
| Sh. Issued  | 3.860B        | 52wk High  |        | 111.800    |           | 9057   | UBS                 |      | 5299    | Cantor Fitzgerald (                           | н          |
| Market Cap. | 395.617B      | 52wk Low   |        | 80.600     |           | -2     | (102.200)           |      | 8188    | BOCI                                          |            |
| Currency    | HKD           | 1M Hi      |        | 103.900    |           | 3275   | Merrill Lynch       |      | 2026    | East Asia                                     |            |
|             |               |            |        |            |           | 0400   | CITIC               |      |         | 2001                                          |            |

#### **<u>6</u>** ) Order Processing

#### 6.1 Input Order

- a) Click "Order Input" in the main window;
- b) Select the Market, Buy/Sell, Oder Type, Product Code, Price and Qty (quantity), then click "Order" to send or "clear" to clear the order.

|               |                          | HSI23736.64                                           | +07.00 +0.37%                           | T/0                                     | 34.7618              | HSIFT              |              |
|---------------|--------------------------|-------------------------------------------------------|-----------------------------------------|-----------------------------------------|----------------------|--------------------|--------------|
| Security Name |                          | 00001 🐨                                               | KH HOLDINGS                             | C V                                     | 3                    | D Ex-Div           | . 11 0       |
| Market        | HKEX - Hong Kong Excha   | Open<br>Day Hi                                        | 102.700<br>103.200                      | 102.40                                  |                      | 102.50             | 00           |
| Buy/Sell      | - Please choose -<br>Buy | Day Lo<br>Prev. Close<br>Nominal                      | 102.000<br>103.200<br>102.500           | 24.0K (                                 | 15)                  | 15.0K (            | 19           |
| Order Type    | Sell                     | Change<br>Change%                                     | -0.700<br>-0.68%                        | 32.0K (                                 | 12) 1                | 13.5K (            | ==           |
| Product Code  |                          | Volume<br>Turnover                                    | 2.003M<br>205.005M                      | 58.5K (                                 | 13) 3                | 17.5K (<br>18.0K ( | 5            |
| Price         | 00                       | LEP/IEV<br>Lot Size                                   | 102.340<br>102.700/39.0K<br>500         | Transaction &<br>\$2.05%<br>11.30.30    | 272 D                | 901                | 36.30<br>400 |
| Max Qty       | 00                       | Spread<br>P/E Ratio                                   | 0.100/0.100                             | 11.29.32<br>11.28.37                    | 500<br>500           | 102<br>102         | 500          |
| Max S         |                          | Dividend<br>EPS                                       | 2.550                                   | 11 20 33                                | 1000<br>500 X        | 102                | 500          |
|               | Order Clear              | Sh. Issued<br>Market Cap.<br>Currency<br>Listics Date | 3.860B<br>395.617B<br>HKD<br>01/11/1872 | 62wk High<br>62wk Low<br>1M Hi<br>1M Lo | 11<br>80<br>10<br>92 | 1.800              |              |

| Council Manua |                   |       | HSI23745.96        | +96.41 +0.41%            | T/O                     | 34,9600     | HSIFT         | 2368              |
|---------------|-------------------|-------|--------------------|--------------------------|-------------------------|-------------|---------------|-------------------|
| Security Name |                   |       | 00001 💌            | CKH HOLDINGS             | CV                      |             | 3 D Ex-Div, 1 | 1 D Pay D         |
| Market        | HKEX - Hong Kong  | Excha | Open<br>Day Hi     | 102.700                  | 102.40                  |             | 102.500       | 49                |
| Buy/Sell      | - Please choose - |       | Day Lo             | 102.000                  | 22.5K (                 | 6)          | #<br>28.0K (  | 17) 415           |
|               | L - Price Limit   |       | Nominal            | 102.400                  | 47.5K (                 | 10)         | 65.5K (       | 18) 535           |
| Order Type    | S - Special Limit |       | Change%            | -0.78%                   | 24.5K (                 | 10)         | 22.5K (       | 9)<br>894         |
| Product Code  | A - Auc. Market   |       | Tumover            | 2.053M<br>210.074M       | 70.0K (                 | 34)         | 38.0K (       | 5) 015            |
| Price         |                   | 00    | Avg Price          | 102.342<br>102.700/39.0K | Transaction L<br>63.06% | og (771 Tr  | 9244)<br>D    | 145<br>818<br>326 |
| Max Qty       |                   | 00    | Lot Size<br>Spreed | 500<br>0.100/0.100       | 11:31:27                | 12.0K       | 102.40        | 10 A 905          |
| Liou C        |                   |       | Yield(%)           | 2.775                    | 11:31:17                | 500<br>2500 | 102.40        | 0 - 022           |
| NidA 5        |                   |       | EPS                | 36.907                   | 11:31:12<br>52wk High   | 6000        | 102.30        | 0 8 327 642       |
|               | Order             | Clear | Market Cap.        | 3.860B<br>395.231B       | 52wk Low<br>1M Hi       | 8           | 0.000         | 202 179 440       |
|               |                   |       | Listing Date       | 01/11/1972               | 1M Lo                   | 9           | 2.000         | 537               |

#### <u>Remark</u>

- I. If you press "+" inside the "Price" field, it will add 1 price spread into existing price. If you press "-" inside the "Price" field, it will subtract 1 price spread from existing price.
- II. If you press "k" inside the "Quantity" field, it represents "000". i.e. to enter (5,000), simply press "5" and then press "k".
  If you press "m" inside the "Quantity" field, it represents "000,000". i.e. to enter (5,000,000), simply press "5" and then press "m".
- III. Internet trading cannot process off lot orders (e.g. shares not enough as one lot).
- IV. For selling stock, after select "Sell", can use "Max" function to calculate the maximum quantity of the product that the client can sell.
- V. For buying stock, after input the stock number and price, can use the "Max\$" function to calculate the maximum quantity of the product that the client can buy within the amount.
- VI. Order Type
  - a) Limit Order (LO) A limit order will allow matching only at the specified price. The sell order input price cannot be made at a price below the best bid price, if available whereas the buy order input price cannot be made at a price above the best ask price, if available.

Any outstanding limit order will be put in the price queue of the input price.

b) Enhanced Limit Order (ELO) - An enhanced limit order will allow matching of up to 10 price queues (i.e. the best price queue and up to the 10th queue at 9 spreads away) at a time provided that the traded price is not worse than the input price. The sell order input price cannot be made at a price of 10 spreads (or more) below the current bid price whereas the buy order input price cannot be made at a price of 10 spreads (or more) above the current ask price.

During 9:00 am - 9:15 am, ELO will be inputted as an at-auction limit order to the market.

Any outstanding enhanced limit order will be treated as a limit order and put in the price queue of the input price.

c) Special Limit Order (SLO) - A special limit order will allow matching of up to 10 price queues (i.e. the best price queue and up to the 10th queue at 9 spreads away) at a time provided that the traded price is not worse than the input price. A special limit order has no restriction on the input price as long as the order input price is at or below the best bid price for a sell order or at or above the best ask price for a buy order.

Any outstanding special limit order will be cancelled and will not be stored in the systems.

d) At-auction Order (AO) - An at-auction order is an order with no specified price and its execution is at the final Indicative Equilibrium Price (IEP). It enjoys a higher order matching priority than an at-auction limit order and will be matched in time priority at the final IEP.

Any outstanding at-auction orders after the end of the Pre-opening Session will be cancelled before the commencement of the Continuous Trading Session.

e) At-auction Limit Order (I) - An at-auction limit order is an order with a specified price. An at-auction limit order with a specified price at or more competitive than the final IEP (in case of buying, the specified price is equal to or higher than the final IEP, or in case of selling, the specified price is equal to or lower than the final IEP) may be matched at the final IEP subject to availability of eligible matching order on the opposite side. An at-auction limit order will be matched in price and time priority at the final IEP. No at-auction limit order will be matched at a price worse than the final IEP. If an IEP cannot be determined during the Closing Auction Session, the Reference Price will serve as the price for matching. The matching of applicable at-auction orders and at-auction limit orders will occur at the Reference Price instead and the matching mechanism will be same as matching at the IEP.

Any outstanding at-auction limit orders at the end of the Pre-opening Session will be carried forward to the Continuous Trading Session and treated as limit orders provided that the specified price of that at-auction limit order does not deviate 9 times or more from the nominal price. Such orders will be put in the price queue of the input price.

#### VII. Trading hours:

9:00-9:20 a.m. Orders cannot exceed the current price for 9 times, otherwise, the orders will then be rejected.

9:30-16:00 p.m. Orders cannot exceed the current price for 24 spreads, otherwise, the orders will then be rejected.

#### 6.2 Program Trade

Internet trading system supports basic program trading, Click the "cond order" to select the conditional order.

| Order Input Cor | nd Order                                                            |         | HKEX           |                  |                |            |         |            |       |
|-----------------|---------------------------------------------------------------------|---------|----------------|------------------|----------------|------------|---------|------------|-------|
|                 |                                                                     |         | HSI23745.50 +  | +0.41%           | T/O            | 35,172     | в н     | SIF1       | 2     |
| Send Condition  | Send Now                                                            |         | 001 🔍 CK       | (H HOLDINGS      | C V            |            | 3 D Ex  | -Div. 11   | DP    |
|                 | Send When Nominal Rises At/Abov<br>Send When Nominal Falls At/Below | ve      | pen            | 102.700          | BID            |            |         | ASK        |       |
| Trigger Price   | Send When Nominal Palls Aubelow                                     | ·       | ay Hi          | 103.200          | 102.40         | 0          | 102     | 2.500      |       |
|                 |                                                                     |         | Day Lo         | 102.000          | 55.11%         |            |         | 40.        | 35%   |
| Oton Dalas      |                                                                     | <b></b> | Prev. Close    | 103.200          | 38.5K (        | 12)        | 45.5K   | (          | 19)   |
| Stop Price      |                                                                     | 10192   | Nominal        | 102.400          | 50.0K (        | 12)        | 58.0K   | (          | 18)   |
|                 |                                                                     |         | Change         | -0.800           | 24.5K (        | 10)        | 23.0K   | <i>c</i> . | 10)   |
| Expiry Date     |                                                                     | 4E      | Change%        | -0.78%           |                |            |         |            |       |
|                 |                                                                     | 昌       | Volume         | 2.054M           | 18.5K (        | 11)        | 31.5K   | (          | 4)    |
|                 |                                                                     |         | Turnover       | 210.177M         | 70.0K (        | 35)        | 39.0K   | (          | 6)    |
|                 |                                                                     |         | Avg Price      | 102.342          | Transaction    | .og (722 T | (rades) |            |       |
|                 |                                                                     |         | IEP/IEV        | 102.700/39.0K    | 63.12%         |            |         | 36.        | 88%   |
|                 |                                                                     | -       | Lot Size       | 500              | 11:33:30       | 1000       |         | 102.400    | в     |
| J               |                                                                     | 125     | Spread         | 0.100/0.100      | 11:32:01       | 12.0K      |         | 102.400    | ) A ( |
|                 |                                                                     |         | P/E Ratio      | 2.775            | 11:31:27       | 500        | х       | 102.375    | 5 -   |
|                 |                                                                     | 577     | Yield(%)       | 2.490%           | 11:31:17       | 500        |         | 102.400    | ۱. (  |
|                 |                                                                     | 66      | Dividend       | 2.550            | 11:31:13       | 2500       |         | 102.400    | ۱. (  |
|                 |                                                                     |         | EPS            | 36.907           | 52wk High      |            | 111.800 | )          |       |
|                 |                                                                     | -       | Sh. Issued     | 3.8608           | 52wk Low       | 1          | 80.600  |            |       |
| ,               |                                                                     |         | Currency       | 330.231B         | 1M Hi          |            | 103.900 | )          |       |
|                 |                                                                     |         | Listing Date   | 01/11/1972       | 1M Lo          |            | 92.000  |            |       |
|                 |                                                                     | 2       | 06/09 11:28 [] | HS#HKEX RP1703A( | 68216)] Notice | of Occur   | mence o | of Mand    | lator |

#### <u>Remark</u>

- I. Send Now The order will send to Exchange immediately
- II. Send Nominal Rises At/Above: The order will keep in the system, when the nominal rises at or above the trigger price; the order will then release to market.
- III. Send Nominal Falls At/Below: The order will keep in the system, when the nominal falls at or below the trigger price; the order will then release to market.

#### 6.3 Update Order

- a) Select the <Today Orders> tab page in the main window;
- b) Click on the order you wish to update, a popup menu will be shown. Click <Update Order>;
- c) Input the new Price or new Quantity and click <Update Order> to send the update request.

| Portfolio    | D      | Today's Order | O/S Ord   | er T     | rade Histo | ry M    | essag | e/Alert |
|--------------|--------|---------------|-----------|----------|------------|---------|-------|---------|
| Amend/Cancel | Status | Update/Cancel | Order No. | Buy/Sell | Market 🗘   | Product | Туре  | ссу\$   |
| Amend Cancel | NEW    |               | 215       | Sell     | HKEX       | 00939   | E     | HKD     |
| Amend Cancel | NEW    |               | 202       | Sell     | HKEX       | 00001   | E     | HKD     |

## Update Order (247)

| Market:     | HKEX        |          |        |
|-------------|-------------|----------|--------|
| Buy/Sell:   | Sell        |          |        |
| Order Type: | E - Enhance | ed Limit |        |
| Product:    | 00388       |          |        |
| Price:      | 192         |          |        |
| Qty:        | 100         |          |        |
|             |             |          |        |
|             |             | Confirm  | Cancel |

#### 6.4 Cancel Order

a) Select the "Today Orders" tab page in the main window.

Click the order you want to cancel, a popup menu will be shown. Click the "Cancel Order" menu item to send the order cancel request.

| Portfoli     | olio Today's Order |               | O/S Ord   | er T     | rade Histo | ory N  | Mes |  |
|--------------|--------------------|---------------|-----------|----------|------------|--------|-----|--|
| Amend/Cancel | Status             | Update/Cancel | Order No. | Buy/Sell | Market 🗘   | Produc | Ţ   |  |
| Amend Cancel | NEW                |               | 215       | Sell     | HKEX       | 00939  | Е   |  |
| Amend Cancel | NEW                |               | 202       | Sell     | HKEX       | 00001  | Е   |  |

Cancel

Confirm

## Cancel Order (247)

| Market:     | HKEX               |
|-------------|--------------------|
| Buy/Sell:   | Sell               |
| Order Type: | E - Enhanced Limit |
| Product:    | 00388              |
| Price:      | 192                |
| Qty:        | 100                |
| Status:     | NEW                |
| Executed:   | 0                  |
|             |                    |
|             |                    |

#### **6.5** Order Information Enquiry

- a) Select the <Today Orders> tab page in the main window. All the orders will be shown in the table. Moreover, all the order information is real time basis.
- b) You can sort the orders inside the table according to the type of column e.g. Update/Cancel, Status, Update/Cancel, Order No, Buy/Sell, Product, Type, CCY, Price, Quantity, O/S Order, Executed, Charge, Condition, Last Update.
- c) To enquire detailed information of an order, click on the order, a popup menu will be shown. Click the <Enquire Order> menu item to enquire the order.

|                        | Order Enquiry       |
|------------------------|---------------------|
| Order No :             | 215                 |
| Status :               | NEW - Pending       |
| Buy/Sell :             | Sell                |
| Exchange :             | HKEX                |
| Stock Code :           | 00939 CCB           |
| Order Type :           | E - Enhanced Limit  |
| Price :                | 7.200               |
| Quantity :             | 2,000               |
| Remark :               |                     |
| Executed Qty :         | 0                   |
| Net Amount :           | 0.000               |
| Input Time :           | 2016-08-26 16:41:11 |
| Order Expiry<br>Date : |                     |

#### **6.6** Trade Information Enquiry

a) Select the <Trades History> tab page in the order journal region and all of the today's executed trades will be shown.

| Portfolio |   | Today's Order |   | O/S Order    | Trade History | '   |
|-----------|---|---------------|---|--------------|---------------|-----|
| Buy/Sell  | ٥ | Market        | ٥ | Product Code | \$            | Pro |

#### 6.7 Client Portfolio Enquiry

a) Select the <Portfolio> tab page in the order journal region and the client portfolio information will be shown.

| Portfoli         | o Today's O   | rder O/S | Order  | Trade History |
|------------------|---------------|----------|--------|---------------|
| HKD Eqv. 🗸       | Cash Bal.     | Product  | Produc | t Name        |
| Avail. Cash      | 1,831,452.1   | 6 00001  | СКН НС | DLDINGS       |
| Credit Limit     | 2,000,000.0   | 0 00011  | HANG S | SENG BANK     |
| Jsed Limit       | 0.00          | 00388    | HKEX   |               |
| Avail. Limit     | 3,831,452.1   | 6 00939  | ССВ    |               |
| Stock Value (Pre | v) 102,870.00 | 03800    | GCL-PC | DLY ENERGY    |
| Portfolio (Prev) | 1,934,322.1   | 6 03988  | BANK C | OF CHINA      |

#### 7 ) Messages/ Alerts

- a) Click <Transaction> → <Price Alert> in the main menu, this function is to provide an alert when nominal reach the alert price.
- b) Enter product code, select alert type, enter alert price, and then click register to finish.

| <i>1</i> 11 | Equity Market      |
|-------------|--------------------|
|             | Order Report       |
|             | Trade Report       |
|             | Order Trade Report |
|             | Price Alert        |

Product

Π

Name

Alert Type

|           |                                                  |                | Register Pr                                          | ice Alert (HK         | Stock Only)          |                                      |          |
|-----------|--------------------------------------------------|----------------|------------------------------------------------------|-----------------------|----------------------|--------------------------------------|----------|
| Product C | roduct Code Alert Type >= ✔ Alert Price Register |                |                                                      |                       |                      |                                      |          |
|           |                                                  |                |                                                      |                       |                      |                                      |          |
|           |                                                  |                |                                                      |                       |                      |                                      |          |
| The Price | Alert S                                          | ervice is prov | ided for personal, non-commerci                      | al and reference o    | nly.                 |                                      |          |
| Our comp  | any do<br>m any                                  | not guarantee  | e its accuracy and reliability and a<br>or omissions | accept no liability ( | whether in tort or o | ontract or otherwise) for any loss o | r damage |
|           | in any                                           | maccaracico e  |                                                      |                       |                      |                                      |          |
|           | Waiting Drice Alert(s)                           |                |                                                      |                       |                      |                                      |          |
|           |                                                  | Decident       |                                                      | Hed Tree              | Alect Drive          | Local Time                           |          |
|           |                                                  | Product        | Name                                                 | Alert Type            | Alert Price          | Input Time                           | -        |
|           | 直                                                | 00005          | HSBC HOLDINGS                                        | >=                    | 0                    | 2016-09-05 17:02:55                  |          |
|           | 曲                                                | 00006          | POWER ASSETS                                         | >=                    | 0                    | 2016-09-05 17:03:00                  |          |
|           |                                                  |                |                                                      |                       |                      |                                      |          |
|           | Completed Price Alert(s)                         |                |                                                      |                       |                      |                                      |          |

Alert Price

Input Time

Alert Time

#### 8) e-IPO

- a) Select "Others" and click "e-IPO" at the main window;
- b) Click on the "Apply";
- c) Select "Apply Quantity" and "Loan Financing". The system will automatically calculate the require amount;
- d) Click "Apply" and "Confirm" to finish.

Remark: IPO can be subscribed once only. Please contact your AE If you would like to cancel IPO subscription.

| + | Others |
|---|--------|
|   | e-IPO  |
|   | Demo   |
|   | Logout |

|         |                           |                                                                        |                                                                                                    | X                                                                                                    |
|---------|---------------------------|------------------------------------------------------------------------|----------------------------------------------------------------------------------------------------|----------------------------------------------------------------------------------------------------|
|         | 2 Product(s) Found        | Currently Available For e-IP                                           | 0                                                                                                    |                                                                                                    |
| Product | Name                      | Start Time                                                             | End Time                                                                                                    |                                                                                                    |
| 98765   | TEST IPO 测试 IPO           | 2015-08-25 00:00:00                                                    | 2015-12-25 00:00:00                                                                                                    |                                                                                                    |
| 00888   | 8                         | 2015-04-08 00:00:00                                                    | 2016-07-01 00:00:00                                                                                                    |                                                                                                    |
|         | Product<br>98765<br>00888 | 2 Product(s) Found<br>Product Name<br>98765 TEST IPO 测成 IPO<br>00888 8 | Product(s) Found Currently Available For e-IP0           Product         Name         Start Time           98765         TEST IPO 测式 IPO         2015-08-25 00:00:00           00888         8         2015-04-08 00:00:00 | Product(s) Found Currently Available For e-IPO           Product         Name         Start Time         End Time           98765         TEST IPO 测线 IPO         2015-08-25 00:00:00         2015-12-25 00:00:00           00888         8         2015-04-08 00:00:00         2016-07-01 00:00:00 |

Notice : All Above Figures Are For Reference Only, Please Refer To Statement For Actual Figures

#### 9 ) Deposit and Withdrawal

#### **Withdrawal**

- a) Deposit notice and withdrawal instruction can be sent via this function.
- b) Withdrawal instruction Click <withdrawal instruction> at the main window, input the withdrawal amount and then click <confirm>. Click <withdraw all> to withdraw all balance.

| v- | Account Management      |
|----|-------------------------|
| 3  | Deposit / Withdrawal    |
|    | Withdraw                |
|    | Deposit                 |
|    | Withdraw/Deposit Record |

|                     | Request Fund Withdrawal                                                                                                    | ^ |
|---------------------|----------------------------------------------------------------------------------------------------|---|
| Currency & Bank a/c | <b>v</b>                                                                                                    |   |
| Amount              |                                                                                                    |   |
| Remark              |                                                                                                    |   |
| Important Note:     | <ul> <li>The cut-off time of fund withdrawal is 12:00 noon, the withdrawal instruction received after 12:00 noon will be handled on the next business day.</li> <li>Fund will only be deposit to your registered designated bank account. (All charges of Chats or wire transfer (T/T) will be debited from the withdrawal amount)</li> <li>Fund will be deposit to your designated bank account by means of crossed cheque on instruction date.</li> </ul> |   |
|                     | Withdraw All                                                                                                    |   |
|                     | Confirm                                                                                                    |   |
|                     | Show Cash Balance and Deposit / Withdrawal Records                                                                                                    |   |

#### <u>Deposit</u>

a) Click <deposit notice> at the main window, select bank account number, input deposit amount, deposit type, time and then click <send>

| • | Account Management      |
|---|-------------------------|
| 5 | Deposit / Withdrawal    |
|   | Withdraw                |
|   | Deposit                 |
|   | Withdraw/Deposit Record |

|                     | Fund Deposit Notice                                  |
|---------------------|------------------------------------------------------|
| Currency & Bank a/c | HKD:CHB:256-10-108197-6:Chong Hing Bank V            |
| Deposit Amount      | 0.00                                                 |
| Deposit Method      | Payln V                                              |
|                     | Browse Remark: Please provide deposit slip           |
| Bank Deposit Time   | 6/9/2016 0:00                                        |
| Cheque no. (If Any) |                                                      |
| Remark              |                                                      |
|                     | Please Input Contact Phone No. Inside "Remark" Field |
|                     | Send                                                 |
|                     | Show Deposit / Withdrawal Records                    |

#### 10 ) Report

There are 3 reports available to review: "Order History"; "Trade History" and "Order Trades".

- a) Choose <Equity Market> and click on the desire report.
- b) Select date range or product (if require) and then click on <Run Report> button to generate record.
- c) If you wish to save or print the report, click on the corresponding link such as <run report> or <export>.

| <b>111</b> | Equity Market      |
|------------|--------------------|
|            | Order Report       |
|            | Trade Report       |
|            | Order Trade Report |
|            | Price Alert        |
|            |                    |

|                                                                                       | $\odot$ |
|---------------------------------------------------------------------------------------|---------|
| Order Trade Report                                                                    |         |
| Date : 2016-09-06 V To 2016-09-06 V<br>Product Code : HKEX V (Leave Blank For<br>All) |         |
| Run Report Export                                                                     |         |